## Support Staff Guide: Editing Episode Details or Correcting Discharge Field Entries After Staff Discharge Completion

Occasionally, it may be necessary to Edit information entered on an episode due to incorrect payer source / insurance referral or managing clinician assignment entry. The instructions below will walk you through how to reopen the episode to edit this information without losing the staff discharge information.

FOCUS ON®

THERAPEUTIC

OUTCOMES INC

FOTO

- Locate and access the patient's account from the Patient Activity link.
- Click on the <u>Details</u> button for the episode.

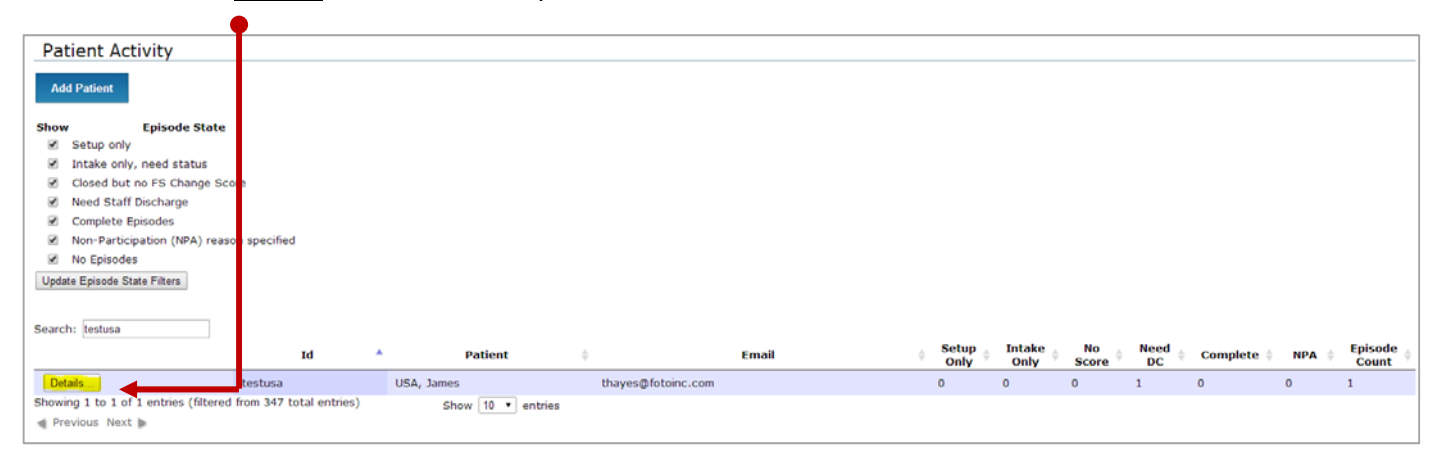

In the Episode window that opens, click on the <u>episode condition</u>.

| pisode condition. |                  | Patient Details       |          |          |                  |      |
|-------------------|------------------|-----------------------|----------|----------|------------------|------|
|                   | First Name:      | James                 |          |          |                  |      |
|                   | Last Name:       | USA                   |          |          |                  |      |
|                   | Patient ID:      | testusa               |          |          |                  |      |
|                   | Site:            | tpt3                  |          |          |                  |      |
|                   | Date of Birth:   | 08/02/1930            |          |          |                  |      |
|                   | Gender:          | 🔘 Male 🖲 Female       |          |          |                  |      |
|                   | Language:        | English 💌             |          |          |                  |      |
|                   | Email:           | thayes@fotoinc.com    |          |          |                  |      |
|                   | Clinic Transfer: | •                     |          |          |                  |      |
|                   |                  |                       | Reset U  | Jpdate   |                  |      |
|                   |                  |                       |          |          |                  |      |
|                   | Episodes         |                       |          |          | Instruction G    | uide |
|                   | Condition        | Created               | Intake   | Status   | Discharge        | NPA  |
| •                 | Shoulder         | 5/23/2013 12:22:12 PM | Complete | Complete | (2) 7/26/2013    |      |
|                   |                  |                       |          |          | Start a New Epis | ode  |
|                   | -                |                       |          |          |                  |      |

|                                                          |                                                                    | Episode Details                        |
|----------------------------------------------------------|--------------------------------------------------------------------|----------------------------------------|
|                                                          | Patient Alias:                                                     | testusa                                |
| <ul> <li>The Episode Detail Window will open.</li> </ul> | Patient Name:                                                      | USA, James                             |
|                                                          | Care Type:                                                         | Orthopedic 💌                           |
|                                                          | Condition:                                                         | Shoulder                               |
|                                                          | Impairment:                                                        | Muscle, Tendon + Soft Tissue Disorders |
| Click on the Edit/Reopen button.                         | Surgery Type:                                                      | Not Applicable                         |
|                                                          | Support Staff:                                                     | тѕн                                    |
|                                                          | Primary Clinician:                                                 | Hoover, bubba                          |
|                                                          | Alt. Clinician 1:                                                  | •                                      |
|                                                          | Alt. Clinician 2:                                                  |                                        |
| This will open the Staff Discharge that has been         | Alt. Clinician 3:                                                  | •                                      |
| completed on the episode.                                | Payer Source:                                                      | Medicare B                             |
| <u></u>                                                  | Physican Referral:                                                 | 1001 Joe America 💌                     |
|                                                          | Employer Referral:                                                 | None                                   |
|                                                          | Insurance Referral:                                                | None                                   |
|                                                          | Other Referral:                                                    | None                                   |
|                                                          | Status:                                                            | Discharged                             |
|                                                          | Non-Participation (NPA):                                           | Participating [edit]                   |
|                                                          | Physicians Quality<br>Reporting System<br>Non-Participation (NPA): | Participating [edit]                   |
|                                                          | Surgeries                                                          | None  Change Surgeries                 |
|                                                          | Change Onset                                                       | 22-91 Days  Change Onset               |
|                                                          |                                                                    | Reset Update Edit/Reopen               |
|                                                          |                                                                    |                                        |

Scroll down to the bottom of the Staff Discharge screen, and click the "Reopen Episode and Save Response" button on the lower right corner.

Click Continue.

Reopen Episode and Save Responses

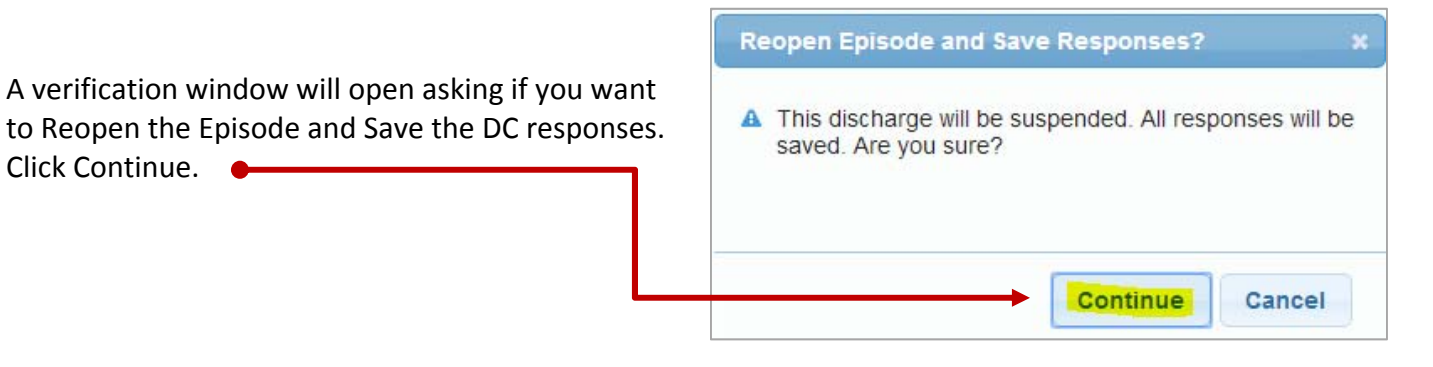

This will take you back to the patient's Episode Detail Screen.

You can now make necessary corrections to the fields as follows.

|                                                         |                                                                    | Episode Details                        |  |  |  |
|---------------------------------------------------------|--------------------------------------------------------------------|----------------------------------------|--|--|--|
|                                                         | Patient ID:                                                        | testusa                                |  |  |  |
| You can Edit the:                                       | Patient Name:                                                      | USA, James                             |  |  |  |
|                                                         | Clinic:                                                            | tpt3 🔻 🎯                               |  |  |  |
| Primary Clinician                                       | Care Type:                                                         | Orthopedic                             |  |  |  |
| Paver Source                                            | Condition:                                                         | Shoulder                               |  |  |  |
| Physician Referral                                      | Impairment:                                                        | Muscle, Tendon + Soft Tissue Disorders |  |  |  |
| Employer Referral                                       | Surgery Type:                                                      | Not Applicable                         |  |  |  |
| Insurance Referral                                      | Support Staff:                                                     | TSH                                    |  |  |  |
| • Insurance Referral                                    | Primary Clinician:                                                 | Hoover, bubba 🔻                        |  |  |  |
|                                                         | Alt. Clinician 1:                                                  | <b>T</b>                               |  |  |  |
| • # of Patient Surgeries                                | Alt. Clinician 2:                                                  | <b>T</b>                               |  |  |  |
| Onset/Acuity                                            | Alt. Clinician 3:                                                  | <b>T</b>                               |  |  |  |
| Weight/Height                                           | Payer Source:                                                      | Preferred Provider •                   |  |  |  |
| When finished be sure to click the Save Changes         | Physican Referral:                                                 | 1001 Joe America                       |  |  |  |
| button in the window                                    | Emplover Referral:                                                 | None 🔻                                 |  |  |  |
| Sutton in the window.                                   | Insurance Referral:                                                | 0120 BCBS                              |  |  |  |
| Any changes you make on this screen and save            | Other Referral:                                                    | None                                   |  |  |  |
| will re-calibrate the Patient Specific Functional       | Status:                                                            | Open                                   |  |  |  |
| Reports.                                                | Non-Participation (NPA):                                           | Participating [edit]                   |  |  |  |
|                                                         | Physicians Quality<br>Reporting System<br>Non-Participation (NPA): | Participating [edit]                   |  |  |  |
| If no changes are needed in the enisode data, and       | Patient Selected Surgeries:                                        | None                                   |  |  |  |
| only staff DC information needs to be edited            | Patient Selected Onset:                                            | 22-91 Days                             |  |  |  |
| simply proceed to the next step below.                  | Weight:                                                            | 235 lbs                                |  |  |  |
|                                                         | Height:                                                            | 66 inches                              |  |  |  |
| When editing is completed, click on Staff<br>Discharge. |                                                                    | Reset Staff Discharge Save Changes     |  |  |  |

This will open the completed Staff Discharge screen (all of the fields that were completed previously will surface). Check to be sure no revisions are needed to the information included

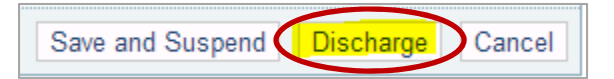

on the Staff Discharge. If you need to edit the last visit date, visit count, etc. please do so in the discharge screen. When all changes made, go to the bottom of the Staff Discharge screen and select DISCHARGE.

**NOTE:** It may be that only the incorrect number of visits or the incorrect last visit date was entered on the staff discharge screen (all other episode detail information is correct). If so, follow the process to reopen the episode and save responses. Then immediately go back to the Staff Discharge button. In the Staff Discharge screen, correct/edit the last visit date or the number of visits and then click the Discharge button as instructed above.